# Mairie de Galey

Depuis novembre 2013 la mairie de Galey propose un "**Point Internet**" à la disposition de tous (actuellement aux jours d'ouverture de la mairie).

Ce projet est né de la complicité citoyenne de Christophe Plante - fournissant l'ordinateur pour ce partage solidaire, de Patricia en tant que mairesse et citoyenne cautionnant cette prestation conviviale en proposant la salle au rez de chaussée de la mairie et les connexions internet/220v adéquates et enfin de Gérard Zeegers le garant de l'installation et du fonctionnement de l'informatique.

Linux-Ubuntu est le système d'exploitation (solidaire lui aussi) choisi pour son efficacité et son indifférence aux virus.

## Aide Ubuntu (Linux)

Cette aide est un rapide aperçu d'une utilisation de base pour cet ordinateur ; une aide complète est disponible sur la barre personnelle du navigateur sous " aide Ubuntu " .

Les grosses lettres en rouge font référence aux repaires sur l'image/bureau

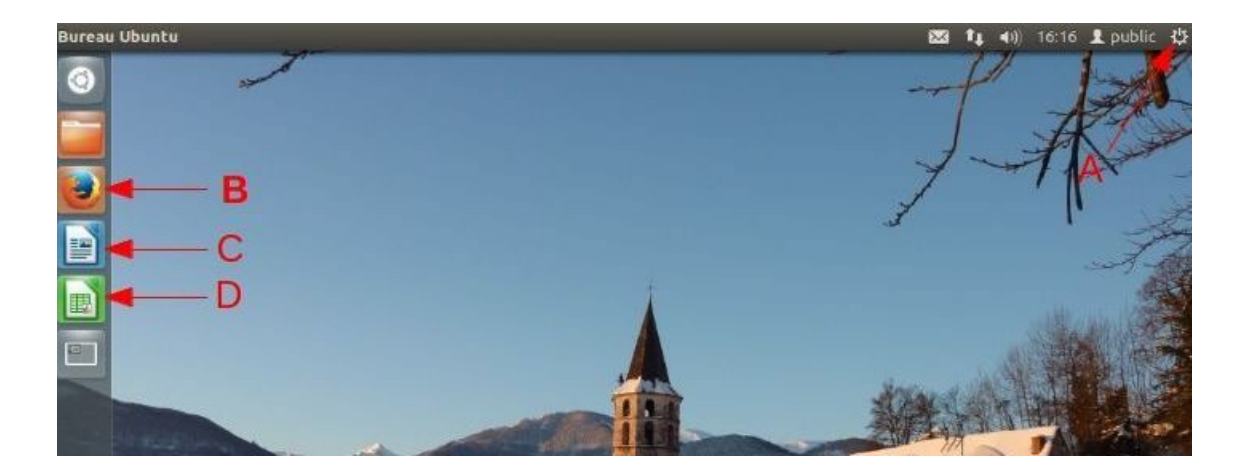

<u>Pour allumer l'ordinateur :</u> une pression sur le gros bouton rond sur la face avant de l' ordinateur ainsi que sur le bouton de l'écran

#### Pour éteindre l'ordinateur : (Merci de l'éteindre avant de quitter le local )

1) ouvrir le menu en cliquant sur l'étoile (A voir image/bureau) dans le coin supérieur droit et cliquer sur "éteindre"

2) faire " enter " quand la fenêtre d'extinction apparaît .

Éteindre l'écran, bouton à droite en dessous .

#### Utilisation : Choisir la session/utilisateur " Public "

Le navigateur (B) (Firefox) : pour aller sur internet, retirer son courriel (mail), infos ou recherches ...

Quelques liens rapides sont sur la "barre personnelle ".

Le traitement de texte (**C**) (Writer équivalent de Word)

l'utilisateur peut récupérer le document créé en :

- l'envoyant en pièce jointe par courriel.

- le transférant sur une clé USB (prise USB sur l'avant de l'ordinateur )

Format d'enregistrement et compatibilité : choix accessibles dans la fenêtre d'enregistrement.

- \_ .odt format natif writer open office (mise en page et présentation avancée)
- \_ .pdf format universel (mise en page et présentation avancée)
- \_ .rtf format universel (mise en page et présentation simplifiée)
- \_ .txt format universel ( texte simple sans formatage )

Le tableur (**D**) (Calc équivalent Excel)

Pour arrêter l'application en cours, cliquez sur la croix rouge en haut à gauche de l'application.

### Utilisation des sessions "utilisateurs"

<u>Session</u> "<u>public</u>" : session décrite dans l'aide ci dessus, toutes opérations enregistrées (texte, image,son ...) le resteront pour les utilisateurs qui suivent .

Conseils : supprimer vos données personnelles avant de quitter la session .

Merci de ne pas modifier les paramètres du système et des applications .

En cas de problème contactez la Mairie ou Gérard : fg.zeegers@wanadoo.fr